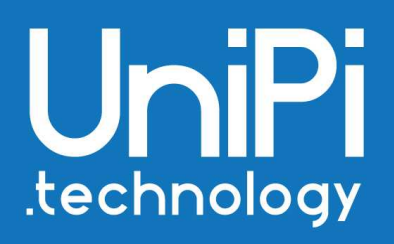

# **Node-RED for the UniPi Neuron**

# Step-by-step guide

## Table of contents

| Introduction                                            | 2  |
|---------------------------------------------------------|----|
| Preparations                                            | 2  |
| OS installation                                         | 3  |
| Installation on the Windows OS                          | 3  |
| Installation on the Linux OS                            | 4  |
| Editing the SD card root directory + inserting the card | 4  |
| Detecting Neuron's IP address                           | 5  |
| Communication with the controller through SSH/PuTTY     | 5  |
| Installation of the EVOK                                | 8  |
| EVOK + UniPian OS image                                 | 8  |
| EVOK + other OS images                                  | 9  |
| Launching EVOK                                          | 9  |
| Node-RED installation                                   | 10 |
| Node-RED launch on device start up                      | 11 |
| First Node-RED start up                                 | 11 |
| Connecting Node-RED with UniPi Neuron controllers       | 13 |
| Node-RED demonstration                                  | 15 |

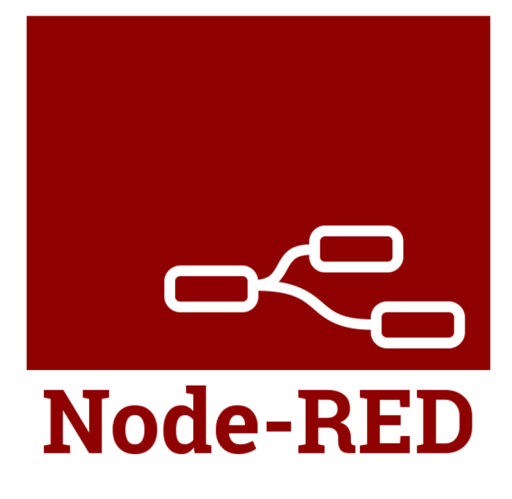

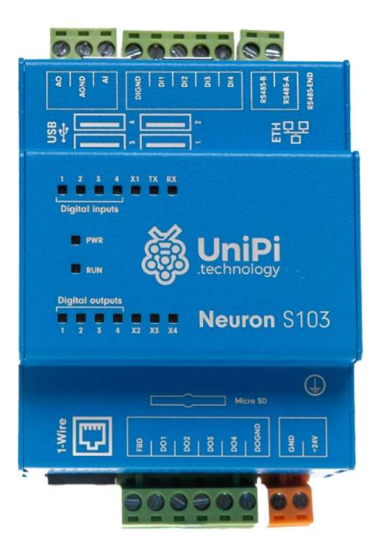

## Introduction

This step-by-step guide will lead you through the complete process of installing the Node-RED into your UniPi Neuron programmable logic controller. For more information about Node-RED or UniPi Neuron controllers, please visit the <u>UniPi Knowledge Base</u> or the UniPi.technology <u>product catalogue</u>.

## Preparations

UniPi Neuron controllers are based on the Raspberry Pi computer using a microSD card as its memory storage. Any software installations thus require a microSD card; in the case of Neuron PLCs, you can purchase the card as a part of the controller's package. Alternatively, the card can be <u>purchased separatedly</u> or you can use any microSD card you already own. The size of the complete Node-RED + OS package is around **2.5 GB**. 4GB microSD cards can be used, but **it is strongly recommended to use 8GB or 16GB cards** with the class of at least **Class 10**.

The second required component is the **UniPian OS image.** The image is accessible on <u>this link</u> where you can find the latest release of the image (1.9 at the time of publication of this guide). The image is downloaded as a RAR archive

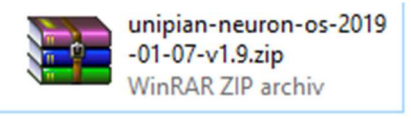

Extract the archive to get an *.img* file with the same name as the RAR archive.

UniPian-Neuron-OS-2019-01-07-v1.9.img C:\Users\janko\Plocha

Note: A standard Raspberry Jessie or Raspberry Stretch image can be used instead of UniPian.

We also recommend to format the microSD prior to its use, using the SD Card Formatter tool

## **OS** installation

### Installation on the Windows OS

The first step is to download an application for writing the UniPian OS image onto the SD card. For the purpose of this guide, the <u>Win32DiskImager</u> was used.

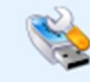

win32diskimager-1.0.0-install.exe Typ: Aplikace

Install the program using its installer and launch it with administrator privileges.

In the program, select the UniPian file – in the example below, the image is placed on the C:/ drive. In the *Device* drop-down menu, choose the drive with the microSD (I:/ in the example below) and click on *Write* for confirmation.

WARNING: Make sure you selected the correct drive in the *Device* menu! A mistake could result in overwriting your computer's hard drive!

| , milit blak miliger me                  |                     |    | 9 <u>000</u> 6 |        | X   |
|------------------------------------------|---------------------|----|----------------|--------|-----|
| Image File                               |                     |    |                | Device |     |
| :/UniPian/UniPian-Neuron-O               | S-2019-01-07-v1.9.i | mg |                | [I:\]  | ÷.₩ |
| Hash<br>None   Generate                  | Сору                |    |                |        |     |
| ] Read Only Allocated Partit<br>Progress | tions               |    |                |        |     |

Pozn. Image write will create two partitions on the microSD. One of them is not accessible, as it is formatted as an ext4 (eg. a Linux file format).

### **Installation on the Linux OS**

On Linux, the installation process utilizes the **dd** utility for low-level file copying. Various extensions can be also used (such as *Image Writer* for Ubuntu), the full functionality is however guaranteed only for **dd**.

#### Perform the install by following these steps

- Unzip the downloaded archive with the *.img* file using the **unzip** command (
   (ie. unzip UniPian-Neuron-2019-01-07-v1.9.zip)
- Enter the df -h command to display the list of all connected drives. The SD card is displayed either as /dev/mmcblk0p1 or as /dev/sdd1. The resulting card designation then can look like this: dev/mmcblk0p1 7,3G 4,0K 7,3G 1% /media/user/SDkarta
- 3. After finding the SD card directory, unmount it using the unmount command (ie. unmount/dev/sdd1)
- 4. Enter the **dd** command itself. The command consists of following main parameters
  - a. input file (**input file if=)**: enter the name of downloaded image file. The resulting parameter will look like the following: : **if=UniPian-Neuron-2019-01- 07v1.9.img**
  - b. output file (output file of=): enter the SD card directory. Caution: It is necessary to enter the full path of the SD card, not only its partition (ie. sdss1 or sddp1). The resulting parameter will look like the following: of=/dev/mmcblk0 (the last digit represents the directory)
  - c. block size (**block size bs**): this parameter determines the size of blocks in which the SD card will be written on. The default size is 4 MB; in case of issues, it is possible to select 1 MB.
- 5. Using above-mentioned parameters, the complete command should look like this:

#### sudo dd bs=4M if=UniPian-Neuron-2019-01-07-v1.9.img of=/dev/mmcblk0

Writing of the OS image may take up to 5 minutes. As the **dd** utility does not indicate its progress, we recommend waiting until the system displays any results. Upon the write's completion, two partitions should be visible on the microSD; you can check their presence with **df h**- command. If all steps were performed correctly, the microSD will load as **boot** when inserted to the PC. If the process failed, we recommend consulting with the microSD preparation process manual on <u>this link</u>.

### Editing the SD card root directory + inserting the card

In the microSD's root directory, create a text file named **ssh.** Remove the card from the PC and insert it into Neuron controller. **WARNING: Insert the card only with the controller's power supply unplugged!!** 

Hint: Use pliers for easier insertion/removal of the microSD.

## **Detecting Neuron's IP address**

The next step is to detect the controller's IP address. The easiest method is to use the Fing mobile app, available at Google Play (Android smartphones) or App Store (iOS smartphones)

| Mobil C2<br>Vodafone C2 ▶ ▶ J□t to 중, .nl .nl [                                                                                                    | 100 14 16:29                                                                                                    | Mobil CZ<br>Vodafone CZ                                | ≹ <b>∏</b> ≹                       |
|----------------------------------------------------------------------------------------------------|----------------------------------------------------------------------------------------------------|--------------------------------------------------------|------------------------------------|
| ← fing                                                                                                    | Ŷ                                                                                                    | ZUDENEK 🗸                                              | 0 0                                |
| Fing - Network Tools<br>Fing Limited<br>PEGI 3<br>4.6* (294,851 2) • 10 million ±                                                                                                    |                                                                                                    | <b>42 devices</b><br>Last update now                   | Ŧ                                  |
| Reserved and an and an an | Restore 1<br>Any 1<br>Any 1<br>Total Any 1<br>Total An | Sign in for more<br>Save your scans,<br>status alerts. | features<br>network events and get |
|                                                                                                    |                                                                                                    | 192.168.1.14                                           | UVC                                |
| You might also like                                                                                                    | MORE                                                                                                    | () M505-sn20<br>192.168.1. <b>15</b>                   | -<br>02:01:13:A1:9A:D4             |
|                                                                                                    |                                                                                                    | Huawei Honor &<br>192.168.1. <b>16</b>                 | Huawei<br>Honor 8                  |
| Network I WiFiman I WiFi Thief<br>Analyzer<br>4.6* 4.8* 4.6*                                                                                                    | WiFi<br>Mast<br>4.6*                                                                                                    | Raspberry<br>192.168.1. <b>19</b>                      | Raspberry Pi<br>B8:27:EB:12:63:47  |
| Similar apps                                                                                                    | MORE                                                                                                    | Devices N                                              | etwork Events                      |
|                                                                                                    |                                                                                                    |                                                        | 0 4                                |

In Fing, the controller will appear in the list of available devices as Raspberry Pi

The IP address can be also detected by Windows IP lookup tools, or by using any other IP lookup application.

## Communication with the controller through SSH/PuTTY

After detecting the controller's IP address, you can communicate with the controller using an SSH terminal. To create one you need to download PuTTY application (available for download on this link). PuTTY is the most suitable choice for Windows OS and was used for the purpose of this manual. You can, however, use any other available SSH utility.

Install PuTTY through its installer and launch it.

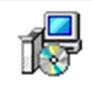

putty-64bit-0.70-installer.msi Typ: Balíček Instalační služby systému Windows

A following window will appear. Enter the controller's IP address to the *Host Name* box (see the image below)

| 🕵 PuTTY Configuration                                                                                  |                                                                                                    | ?                                        | $\times$     |
|----------------------------------------------------------------------------------------------------|----------------------------------------------------------------------------------------------------|------------------------------------------|--------------|
| Category:                                                                                              |                                                                                                    |                                          |              |
| Session     Logging     Terminal     Window     Appearance     Behaviour     Translation     Selection | Basic options for your PuTTY se<br>Specify the destination you want to connect<br>Host Name (or IP address) | ession<br>ect to<br>Port<br>22<br>H O Se | erial        |
| Colours<br>Colours<br>Data<br>Proxy<br>Telnet<br>Rlogin                                                | Default Settings                                                                                            | Load<br>Save<br>Delet                    | d<br>e<br>te |
| About Help                                                                                             | Close window on exit:<br>Always Never Only on c                                                             | clean exit                               | el           |

Confirm by klicking Open. A security alert will appear – confirm it as well by clicking Yes.

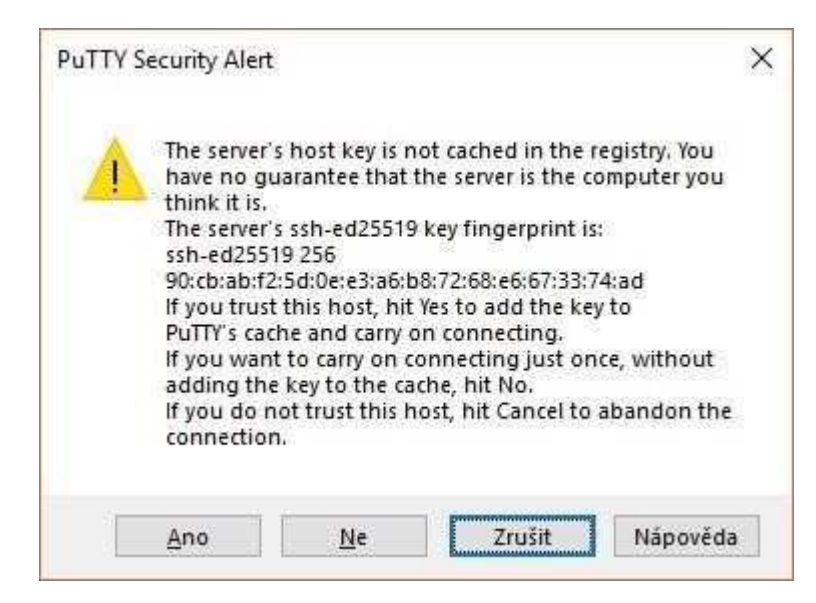

The SSH control console will appear

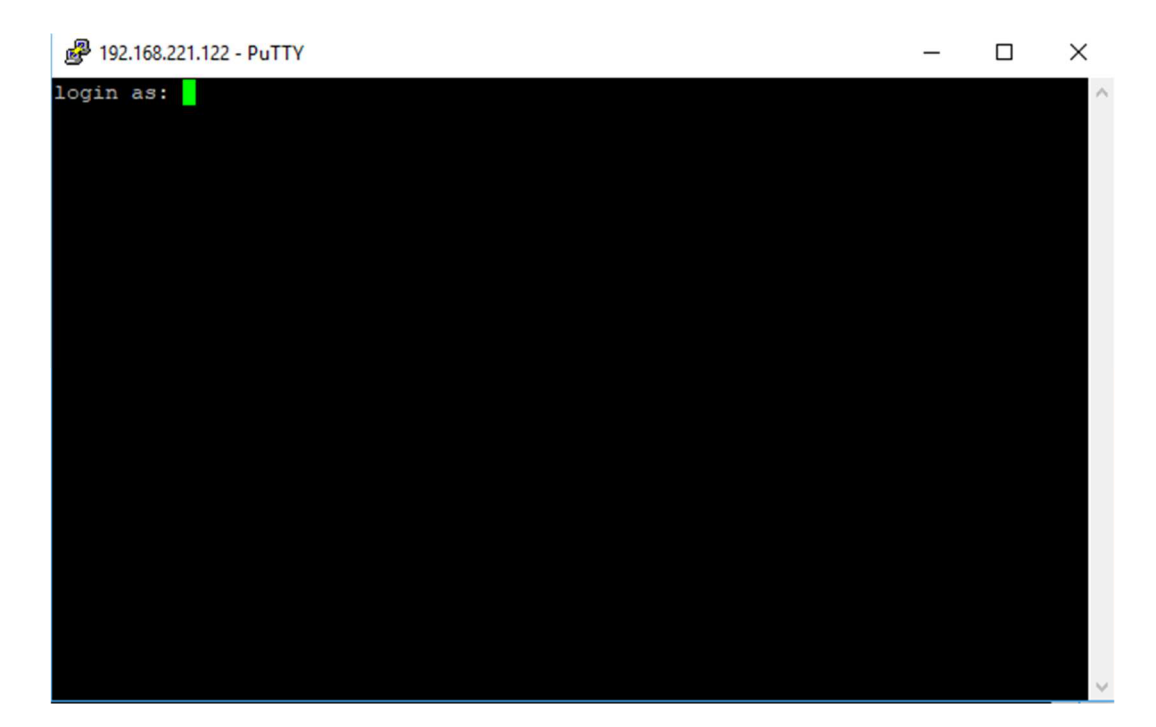

Enter login and password.

- login: **pi**
- password: **raspberry** (the password is written as invisible; cursor not moving is not an error)

Confirm the login by pressing Enter

Caution: Login has a security time out. If the time runs out, the login will not be possible. If you failed to enter login and/or password in time, repeat the process by restarting PuTTY

If you entered the login info correctly, a following message will appear

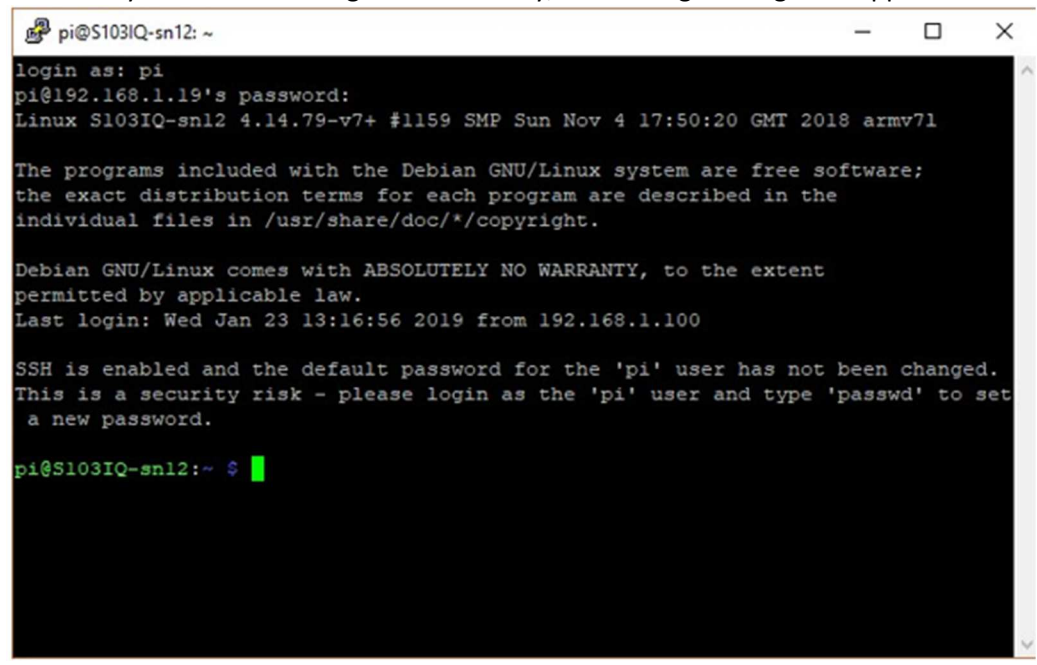

The SSH is now active and ready to receive commands for the next step of the installation process.

## Installation of the EVOK

EVOK is an open-source application programming interface (API) allowing a basic access to I/Os of UniPi controllers. EVOK is freely accessible on its <u>GitHub repository</u>, containing general info and installation instructions. You do not need to study them though – all you need to do is to enter a string of commands below. We recommend to simply copy and paste the commands directly into the SSH terminal (paste by clicking the right mouse button)

### **EVOK + UniPian OS image**

If you used UniPian OS image, **EVOK is already included and you do not need to install it.** The only required step here is to ensure you have the latest EVOK release. You can check this by entering the following commands into the SSH terminal:

```
sudo su
apt-get install evok
apt-get update
reboot
```

### **EVOK + other OS images**

If you used any other OS image than UniPian, **you need to install EVOK manually.** The installation process is described in detail at the EVOK <u>GitHub repository</u>.

### Launching EVOK

With the EVOK installed, open a web browser and enter the controller's IP address in the address bar. If the installation was successful, a following interface will appear.

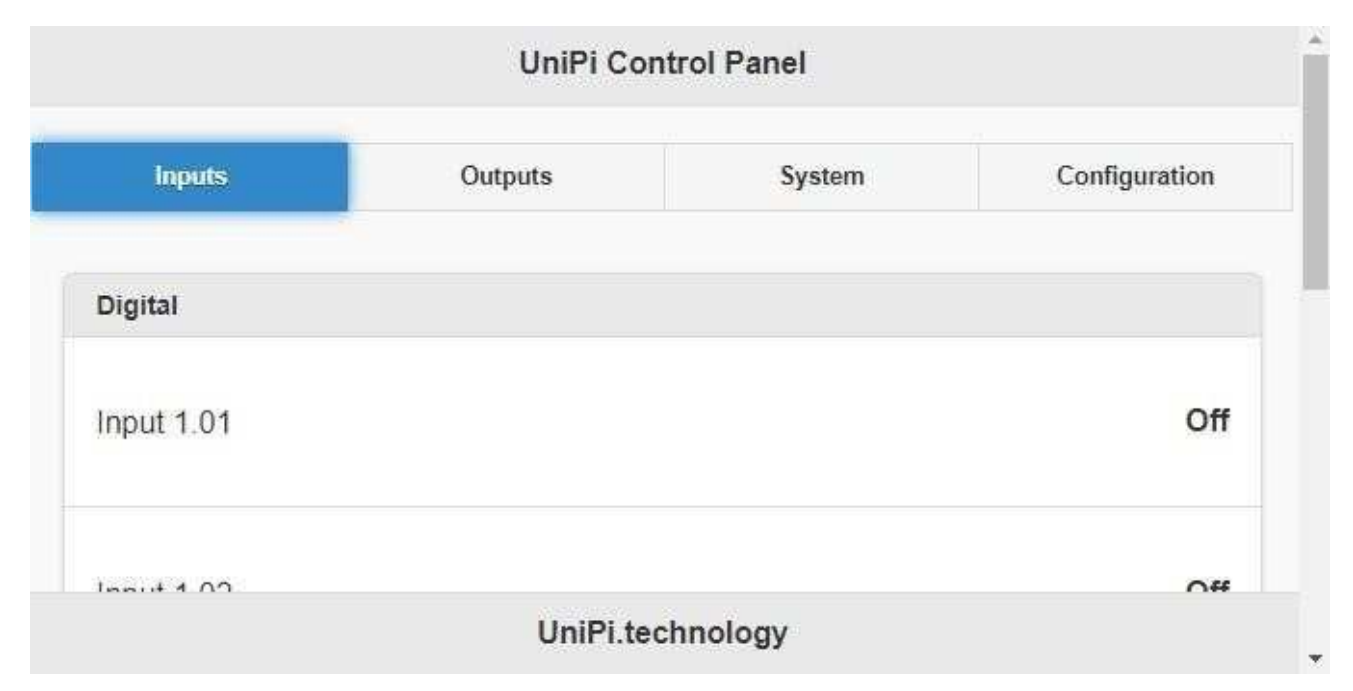

This interface gives you a basic control over the controller's I/Os. Proper function of the interface can be tested simply by switching one of the I/Os; if everything works fine, a corresponding LED indication will light up on the controller.

## Node-RED installation

With the EVOK installed, you can finally install the Node-RED itself. Caution: Node-RED requires EVOK version

#### 2.0.7g or higher!"

Node-RED install is again performed through the SSH terminal by following these steps:

- enter the sudo apt-get install build-essential install command. The installation does not require any input. You can see its progress in the SSH terminal window
- + after finishing the previous step, enter the following command:

bash <(curl -sL https://raw.githubusercontent.com/nodered/raspbian-debpackage/master/resources/update-nodejs-and-nodered)

Three questions will appear in a following sequence:

#### Are you really sure you want to install as root? [y/N]?

Are you really sure you want to do this? [y/N]?

Would you like to install the Pi-specific nodes? [y/N]?

Enter answers in a following order: **Y,Y,N.** (see the picture below)

| Prode-RED update                                                                                                    | - <u></u>          |                  | ×         |
|----------------------------------------------------------------------------------------------------|--------------------|------------------|-----------|
| root@S103IQ-snl2:/home/pi# bash <(curl -sL https://raw.githubusercom<br>red/raspbian-deb-package/master/resources/update-nodejs-and-nodered                                                                        | ntent.c            | com/no           | de- ^     |
| Root user detected. Typically install as a normal user. No need for                                                                                                    | sudo.              |                  |           |
| Are you really sure you want to install as root ? (y/N) ? y                                                                                                    |                    |                  |           |
| This script will remove versions of Node.js prior to version 7.x, an<br>if necessary replace them with Node.js 10.x LTS (dubnium) and the la<br>from Npm.                                                          | nd Node<br>atest 1 | e-RED<br>Node-Ri | and<br>ED |
| It also moves any Node-RED nodes that are globally installed into yo<br>~/.node-red/node_modules directory, and adds them to your package.js<br>you can manage them with the palette manager.                      | our use<br>son, so | er<br>b that     |           |
| It also tries to run 'npm rebuild' to refresh any extra nodes you ha<br>that may have a native binary component. While this normally works o<br>to check that it succeeds for your combination of installed nodes. | ave ins<br>ok, you | stalle<br>1 need | a         |
| To do all this it runs commands as root - please satisfy yourself the<br>not damage your Pi, or otherwise compromise your configuration.<br>If in doubt please backup your SD card first.                          | nat thi            | ls wil           | 1.        |
| Are you really sure you want to do this ? $[y/N]$ ? y                                                                                                    |                    |                  |           |
| Would you like to install the Pi-specific nodes ? [y/N] ? N                                                                                                    |                    |                  |           |

Upon entering all the answers, the Node-RED installation will begin automatically. Its progress is visualised with green ticks appearing next to each step. The installation is completed when all steps are ticked.

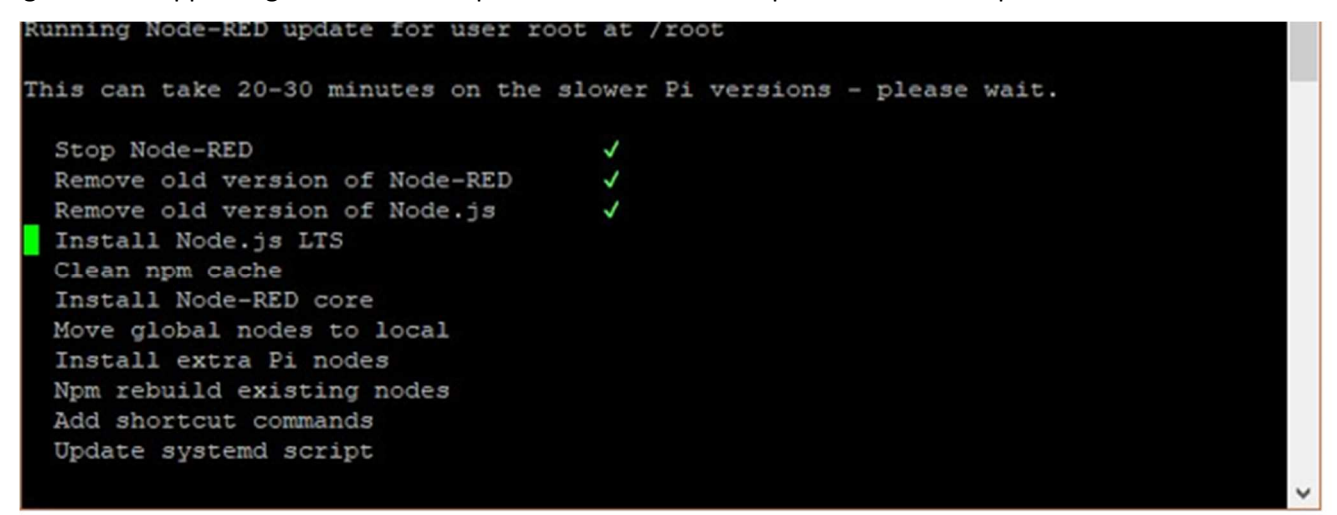

If the installation is successful, the whole process is completed. All you need to do to launch Node-RED is to enter node-red command.

### Node-RED launch on device start up

By default, the Node-RED must be launched by node-red command each time the controller is started. To ease the start up, you can enter the following command upon Node-RED launch

#### sudo systemctl enable nodered.service

Node-RED will now automatically launch on controller's startup.

## First Node-RED start up

With the Node-RED installed, open your web browser and enter the IP address of your controller into the address tab. Add the **:1880** behind the IP address as on the picture below

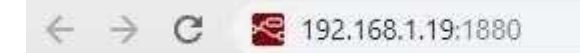

| filter nodes   | Flow 1                                 | +   | i info                          |                   | i ĝ            |
|----------------|----------------------------------------|-----|---------------------------------|-------------------|----------------|
| input          | <u>r 6 8 6 8 6 8 6 8 6 8 9 9 9 9 9</u> | -   | <ul> <li>Information</li> </ul> | ation             |                |
| A laters by    |                                        |     | Flow                            | "c08c20ff.49      | 9d22"          |
| inject of      |                                        |     | Name                            | UniPi             |                |
| catch p        |                                        |     | Status                          | Enabled           |                |
| status         |                                        |     | ~ Flow D                        | escription        |                |
|                |                                        |     | None                            |                   |                |
| ) mqtt         |                                        |     |                                 |                   |                |
| http -         |                                        |     |                                 |                   |                |
| websocket      |                                        |     |                                 |                   |                |
| 👌 tcp 👌        |                                        |     |                                 |                   |                |
| () udp         |                                        |     |                                 |                   |                |
| output         |                                        |     | Hold do                         | wnctrlwher        | you click      |
| debug          |                                        |     | on a no                         | de port to enable | e quick-wiring |
| 5 Inte 100 + 1 |                                        | . * |                                 |                   |                |

If the IP address is correct, a following interface will appear:

Node-RED is now fully functional

### **Connecting Node-RED with UniPi Neuron controllers**

To communicate with the controller, you need to add corresponding UniPi nodes to the node palette. Click on the menu symbol in the upper right corner of your screen. A following menu will appear. Click on *Manage Palette*.

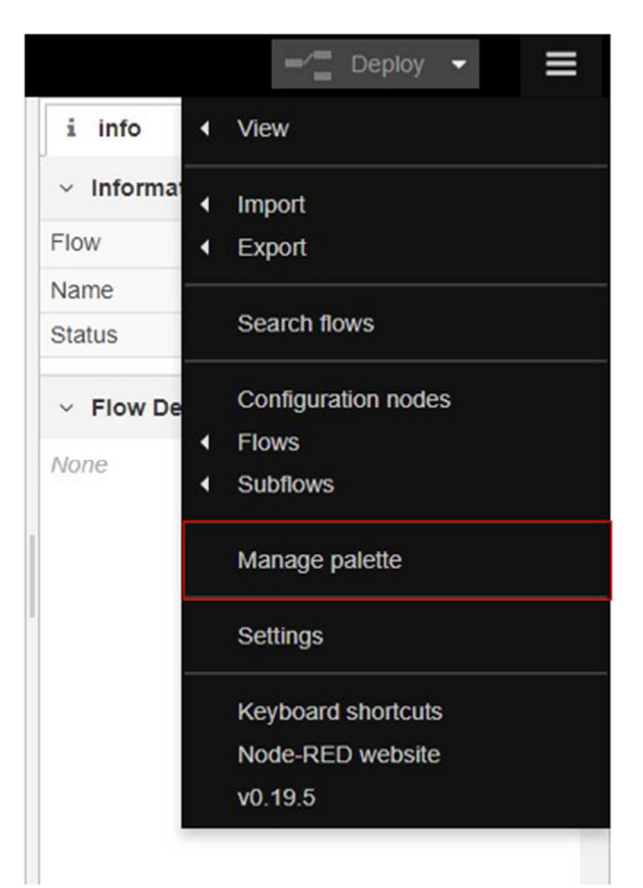

A following window will be displayed. Click on *Install* tab.

| Close                                 |                                                                                                    |
|---------------------------------------|----------------------------------------------------------------------------------------------------|
| Nodes                                 |                                                                                                    |
| Q filter nodes                        |                                                                                                    |
| Direction node-red                    |                                                                                                    |
| • 0.19.5                              |                                                                                                    |
| A Not currently supported on Windows. |                                                                                                    |
|                                       | Nodes       Install         Q filter nodes       Install         Image: Second state state |

A node install interface will appear. Here, you will need to find and install the following sets of nodes:

- @unipitechnology/node-red-contrib-unipi-evok
- node-red-dashboard

Enter the node's name into the search bar. After that, simply click on the *Install* button.

| oser settings |                    |
|---------------|--------------------|
|               | Close              |
| View          | Nodes Install      |
| Keyboard      | sort: a-z recent 2 |
|               | Q unipi 1/1824     |
| Palette       |                    |
|               | Solution 1 day ago |

Check new nodes that appeared in your node palette

| UniPi          |           |
|----------------|-----------|
| unipi input    | <b>\$</b> |
| ) unipi output | \$        |
| FIBARO         |           |

Node-RED is now ready to communicate with the Neuron.

## **Node-RED demonstration**

For a better orientation in Node-RED and its interface, a simple showcase project was created to help you understand the Node-RED basics.

| Paste no | des here     |          |  |
|----------|--------------|----------|--|
|          |              |          |  |
| mport to | current flow | new flow |  |
|          |              |          |  |

In the Node-RED main menu, click on Import. A following window will appear

Open the <u>demo flow 1.0.json</u>. file, copy all its contents and paste it into the Paste nodes here text field. Then click on the *Import* button

The last step is to display a user interface by adding **/ui** after the IP address. See the picture below:

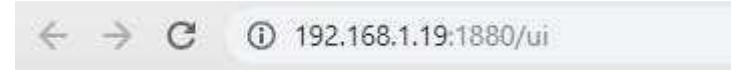

A following page shows a simple interface that will appear upon entering the **/ui** suffix.

#### Home

#### **Boiler** controller

This termostat is designed for controlling a boiler acording to the set and the measured temperature. Measuring the temperature is done by a OneWire sensor and the actual temperature is compared with the set temperature by user. Acording to the result, the state of the relay 5 is set or reset.

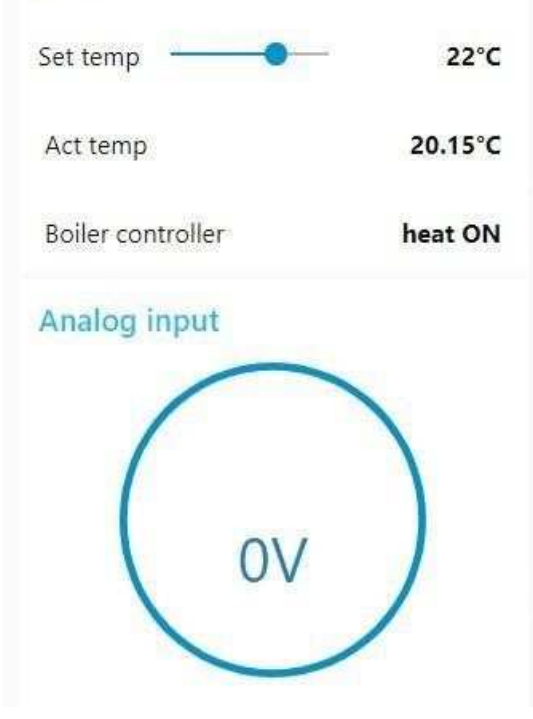

#### Direct / Software switch

The input is a button. The first press of the button switches relay to the ON state, the second press of the button switches relay to the OFF state.

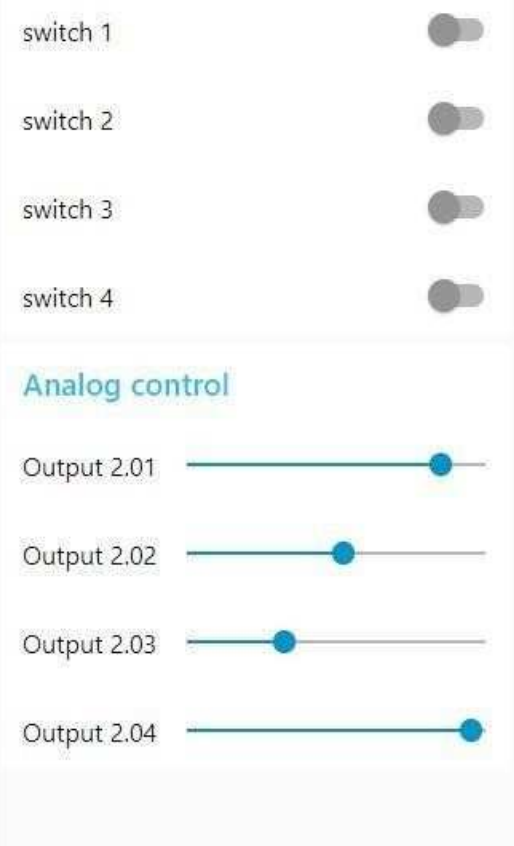